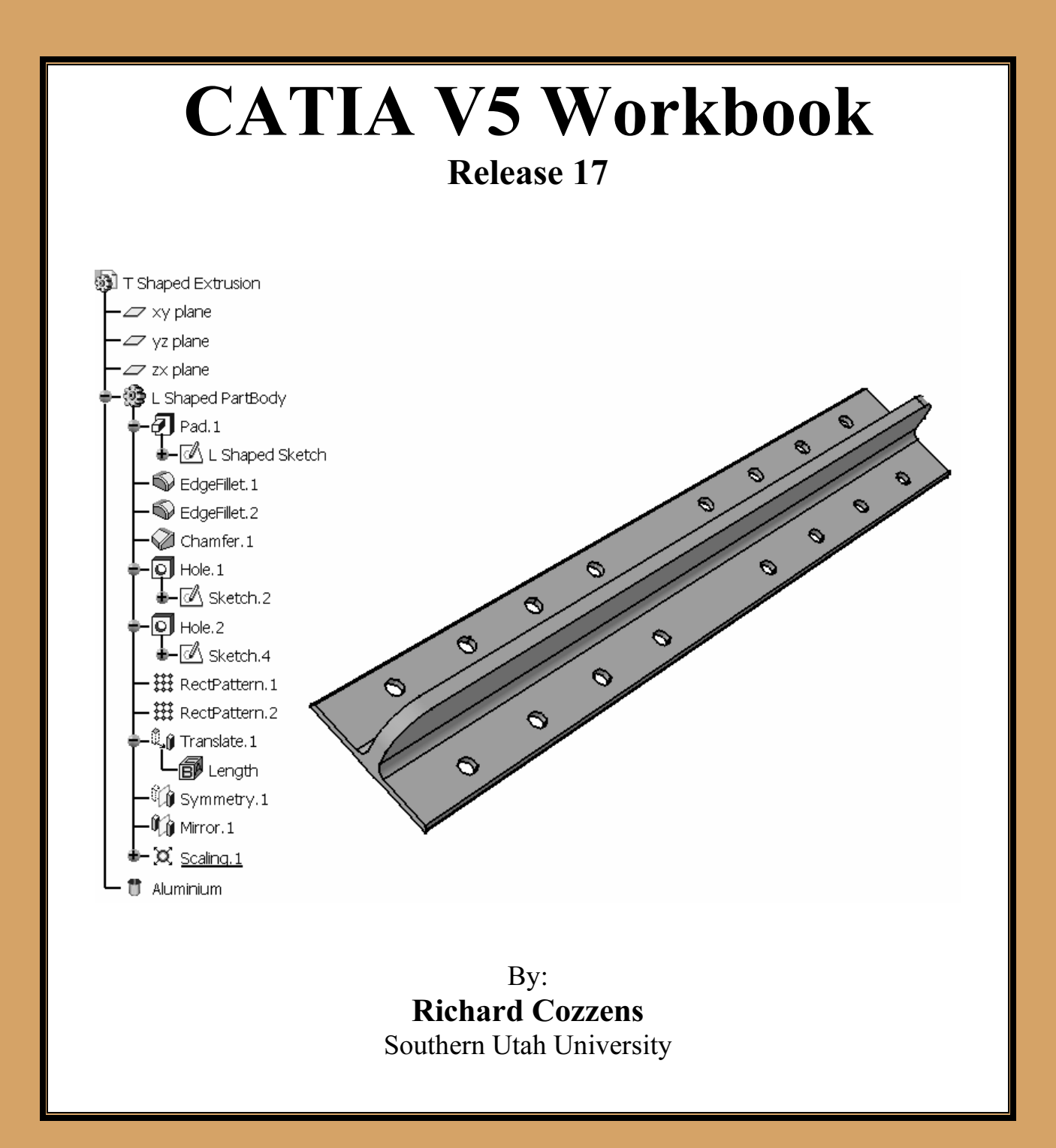

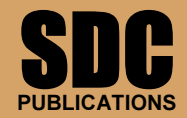

**Schroff Development Corporation** 

www.schroff.com www.schroff-europe.com

# TABLE OF CONTENTS

| i   |
|-----|
| i   |
| ii  |
| iii |
| iv  |
| iv  |
| iv  |
| iv  |
| v   |
| O-1 |
|     |

#### Lesson 1

### Introduction to CATIA V5

| Introduction                | 1.1  |
|-----------------------------|------|
| Objectives                  | 1.2  |
| The CATIA V5 Acronym        | 1.2  |
| How to Use this Workbook    | 1.2  |
| A Brief History of CATIA    | 1.3  |
| CATIA V5 Configuration      | 1.4  |
| CATIA V5 Platforms          | 1.5  |
| CATIA V5 Application Tools  | 1.6  |
| CATIA V5 Workbenches        | 1.7  |
| CATIA V5 Documents          | 1.11 |
| Running CATIA V5 on Windows | 1.12 |
| Contextual Menus            | 1.12 |
| Drag and Drop               | 1.13 |
| Summary                     | 1.13 |
| Review Questions            | 1.14 |
| Practice Exercises          | 1.16 |
|                             |      |

### Lesson 2

# Navigating the CATIA V5 Environment

| Introduction                           | 2.1  |
|----------------------------------------|------|
| Objectives                             | 2.1  |
| CATIA V5 Standard Screen Layout        | 2.2  |
| 1 The Start Menu                       | 2.3  |
| 2 The Current Active CATIA V5 Document | 2.4  |
| 3 The Standard Windows Toolbar         | 2.4  |
| 4 The Specification Tree               | 2.16 |
| 5 The Compass                          | 2.22 |
| 6 The Select Tool and Toolbar          | 2.22 |

| 7 The Current Workbench                     | 2.23 |
|---------------------------------------------|------|
| 8 Window Maximize and Minimize              | 2.25 |
| 9 Plane Representation                      | 2.25 |
| 10 The Current Workbench Tools and Toolbars | 2.26 |
| 11 Axis Orientation                         | 2.28 |
| 12 The Tools Toolbar                        | 2.29 |
| 13 The Product Knowledge Template Toolbar   | 2.30 |
| 14 The Analysis Toolbar                     | 2.30 |
| 15 The View Toolbar                         | 2.31 |
| 16 The CATIA V5 Standard Toolbar            | 2.34 |
| 17 The Prompt Zone                          | 2.35 |
| 18 The Knowledge Toolbar                    | 2.35 |
| 19 The Apply Material Tool                  | 2.36 |
| 20 The Measure Tool                         | 2.36 |
| 21 The Power Input Mode                     | 2.37 |
| 22 The Double Chevron Symbols               | 2.37 |
| Summary                                     | 2.37 |
| Review Questions                            | 2.38 |
| Practice Exercises                          | 2.40 |

## Sketcher Workbench

| Introduction                                                 | . 3.1  |
|--------------------------------------------------------------|--------|
| Objectives                                                   | . 3.2  |
| Sketcher Workbench Toolbars                                  | . 3.2  |
| Steps to Creating a Simple Part Using the Sketcher Workbench | . 3.10 |
| 1 Start CATIA V5                                             | . 3.11 |
| 2 Select the Sketcher Workbench                              | . 3.12 |
| 3 Specify a Working Plane                                    | . 3.15 |
| 4 Entering the Sketcher Workbench                            | . 3.16 |
| 5 Customizing the Grid                                       | . 3.17 |
| 6 Creating Geometry Using the Profile Tools                  | . 3.20 |
| 7 The Starting Point                                         | . 3.20 |
| 8 Creating Line 1                                            | . 3.22 |
| 9 Creating Line 2                                            | . 3.24 |
| 10 Creating Line 3                                           | . 3.24 |
| 11 Creating Lines 4, 5 and 6 Using the Profile Tool          | . 3.25 |
| 12 Breaking Line 6                                           | . 3.26 |
| 13 Deleting the Broken Line                                  | . 3.26 |
| 14 Completing the Profile Using the Trim Tool                | . 3.27 |
| 15 Modifying the Profile Using the Corner Tool               | . 3.27 |
| 16 Modifying the Profile Using the Chamfer Tool              | . 3.29 |
| 17 Anchoring the Profile Using the Anchor Tool               | . 3.30 |
| 18 Constraining the Profile                                  | . 3.31 |
| 19 Modifying the Constraints                                 | . 3.36 |
| 20 Over Constraining the Profile Not a Good Thing            | . 3.37 |
|                                                              |        |

| 21 Exiting the Sketcher Workbench                         | . 3.38 |
|-----------------------------------------------------------|--------|
| 22 Extruding the Newly Created Profile Using the Pad Tool | . 3.39 |
| 23 Saving the Newly Created "L Shaped Extrusion"          | . 3.41 |
| 24 Exiting CATIA V5                                       | 3.42   |
| Summary                                                   | . 3.42 |
| Review Questions                                          | . 3.43 |
| Practice Exercises                                        | . 3.45 |

# Part Design Workbench

| Introduction                                                     | 4.1  |
|------------------------------------------------------------------|------|
| Objectives                                                       | 4.1  |
| Part Design Workbench Toolbars                                   | 4.2  |
| Steps to Extruding a Profile Using the Part Design Workbench     | 4.7  |
| 1 Start CATIA V5                                                 | 4.7  |
| 2 Select the Part Design Workbench                               | 4.8  |
| 3 Open the "L Shaped Extrusion.CATPart" Document                 | 4.8  |
| 4 Review the "L Shaped Extrusion.CATPart"                        | 4.8  |
| 5 Extruding the Sketcher Profile Using the Pad Tool              | 4.8  |
| 6 Creating a Fillet                                              | 4.9  |
| 7 Creating a Fillet on the Back Edge of the "L Shaped Extrusion" | 4.11 |
| 8 Creating a Chamfer                                             | 4.12 |
| 9 Creating Holes                                                 | 4.15 |
| 10 Creating a Pattern of Holes                                   | 4.18 |
| 11 Modifying the Width of the Base Leg                           | 4.22 |
| 12 Translating the "L Shaped Extrusion"                          | 4.26 |
| 13 Rotating the "L Shaped Extrusion"                             | 4.27 |
| 14 Creating a Symmetrical "L Shaped Extrusion"                   | 4.31 |
| 15 Mirroring the "L Shaped Extrusion"                            | 4.32 |
| 16 Scaling the "T Shaped Extrusion"                              | 4.34 |
| 17 Applying Constraints in the Part Design Workbench             | 4.35 |
| 18 Applying Material to the "T Shaped Extrusion"                 | 4.39 |
| 19 Managing the Specification Tree                               | 4.41 |
| 20 Customizing the Specification Tree                            | 4.42 |
| 21 Reviewing the Design Process Using the Specification Tree     | 4.44 |
| 22 Save the Completed "T Shaped Extrusion" Before It Gets Away   | 4.46 |
| 23 Exiting CATIA V5                                              | 4.46 |
| Summary                                                          | 4.46 |
| Review Questions                                                 | 4.47 |
| Practice Exercises                                               | 4.49 |

# Drafting Workbench

| Introduction                                     |  |
|--------------------------------------------------|--|
| Objectives                                       |  |
| Drafting Workbench Toolbars                      |  |
| Steps to Creating Sheets and Views               |  |
| 1 Start CATIA V55.5                              |  |
| 2 Select the Part Design Workbench               |  |
| 3 Open the "T Shaped Extrusion.CATPart" Document |  |
| 4 Select the Drafting Workbench                  |  |
| 5 The Drafting Workbench Layout                  |  |
| 6 Customizing the Default Values                 |  |
| 7 Creating a New Sheet                           |  |
| 8 Creating a New View                            |  |
| 9 Modifying an Existing View                     |  |
| 10 Creating a Detail View                        |  |
| 11 Creating a Section View                       |  |
| 12 Creating an Auxiliary View                    |  |
| 13 Saving Your Newly Created Drawing             |  |
| 14 Printing the Newly Created Sheets             |  |
| Summary                                          |  |
| Review Questions                                 |  |
| Practice Exercises                               |  |

## Lesson 6

# Drafting Workbench

| Introduction                                        | .6.1  |
|-----------------------------------------------------|-------|
| Objectives                                          | .6.1  |
| Drafting Workbench Toolbars                         | .6.2  |
| Adding Text and Dimensions to Drawings              | .6.7  |
| 1 Start CATIA V5                                    | .6.8  |
| 2 Select the Drafting Workbench                     | .6.8  |
| 3 Open the "T Shaped Extrusion.CATDrawing" Document | .6.8  |
| 4 The Drafting Workbench Layout                     | .6.8  |
| 5 Customizing the Default Values                    | .6.9  |
| 6 Creating and Modifying Text                       | .6.9  |
| 7 Creating and Modifying Leaders                    | .6.16 |
| 8 Creating and Modifying Dimensions                 | .6.17 |
| 9 Creating a Border/Title Block                     | .6.25 |
| 10 Inserting Bill of Materials into the Title Block | .6.29 |
| 11 Inserting Picture Documents into the Title Block | .6.30 |
| 12 Saving Your Updated Drawing                      | .6.31 |
| 13 Printing the Finished Drawings                   | .6.32 |
| Summary                                             | .6.33 |
| Review Questions                                    | .6.34 |
| Practice Exercises                                  | 6.36  |

| Introduction                                           | 7.1  |
|--------------------------------------------------------|------|
| Objectives                                             | 7.2  |
| Tools Used For Complex and Multiple Sketch Parts       | 7.2  |
| Steps to Creating Complex and Multiple Sketch Parts    | 7.6  |
| 1 Creating the "Swivel" Using Multiple Sketches        | 7.6  |
| 2 Creating the "Top U-Joint" Using Multiple Sketches   | 7.14 |
| 3 Creating the "Bottom U-Joint" Using Boolean Geometry | 7.28 |
| Summary                                                | 7.39 |
| Review Questions                                       | 7.40 |
| Practice Exercises                                     | 7.42 |
|                                                        |      |

## Assembly Design Workbench

| Introduction                                                   | 8.1   |
|----------------------------------------------------------------|-------|
| Objectives                                                     | 8.2   |
| Assembly Design Workbench Toolbars                             | 8.2   |
| Steps to Creating an Assembly                                  | 8.7   |
| 1 Entering the Assembly Design Workbench                       | 8.7   |
| 2 Inserting Components into the Assembly Design Workbench      | 8.8   |
| 3 Moving Components in the Assembly Design Workbench Using the |       |
| Manipulation Tool                                              | 8.9   |
| 4 Moving Components in the Assembly Design Workbench Using the |       |
| Compass                                                        |       |
| 5 Assembling Existing Components                               | 8.12  |
| 6 Modifying a Component in the Assembly Design Workbench       | .8.17 |
| 7 Creating a Bill of Materials                                 |       |
| 8 Analyzing/Modifying Assembly Constraints                     | .8.23 |
| 9 Clash Detection                                              |       |
| 10 Measuring Tools                                             |       |
| 11 Assembly Dependencies                                       |       |
| 12 Mechanical Structure                                        |       |
| 13 Adding Annotation                                           | .8.28 |
| 14 Saving a Specific View                                      | 8.28  |
| 15 Exploding the Assembly                                      |       |
| 16 Saving the Newly Created Assembly                           | .8.31 |
| Summary                                                        |       |
| Review Questions                                               | .8.32 |
| Practice Exercises                                             | 8.34  |

Lesson 10

# Generative Shape Design Workbench

| Objectives9.1Generative Shape Design Workbench Toolbars9.1Steps to Creating a Simple Wireframe Part9.91 Select the Generative Shape Design Workbench9.92 Creating a Local Axis System9.113 Creating Points9.184 Creating Lines Using the Point-Point Method9.205 Creating Line 3 Using the Point-Direction Method9.21 |
|----------------------------------------------------------------------------------------------------|
| Generative Shape Design Workbench Toolbars9.1Steps to Creating a Simple Wireframe Part9.91 Select the Generative Shape Design Workbench9.92 Creating a Local Axis System9.113 Creating Points9.184 Creating Lines Using the Point-Point Method9.205 Creating Line 3 Using the Point-Direction Method9.21              |
| Steps to Creating a Simple Wireframe Part9.91 Select the Generative Shape Design Workbench9.92 Creating a Local Axis System9.113 Creating Points9.184 Creating Lines Using the Point-Point Method9.205 Creating Line 3 Using the Point-Direction Method9.21                                                           |
| <ol> <li>Select the Generative Shape Design Workbench</li></ol>                                                                                                    |
| <ul> <li>2 Creating a Local Axis System</li></ul>                                                                                                    |
| 3 Creating Points9.184 Creating Lines Using the Point-Point Method9.205 Creating Line 3 Using the Point-Direction Method9.21                                                                                                    |
| <ul> <li>4 Creating Lines Using the Point-Point Method</li></ul>                                                                                                    |
| 5 Creating Line 3 Using the Point-Direction Method                                                                                                    |
|                                                                                                    |
| 6 Creating Line 8 Using the Same Point-Direction Method                                                                                                    |
| 7 Completing the Wireframe by Creating Lines 9, 10 and 11 Using the                                                                                                    |
| Point-Direction Method                                                                                                    |
| 8 Creating Planes9.26                                                                                                    |
| 9 Creating Corners                                                                                                    |
| 10 Using the Split Tool9.30                                                                                                    |
| 11 Adding an Elliptical Wireframe Using the Sketcher Workbench                                                                                                    |
| 12 Applying a Surface to the Wireframe Using the Fill Tool                                                                                                    |
| 13 Creating a Fillet Between Two Surfaces                                                                                                    |
| 14 Creating the Elliptical Cutout Using the Split Tool                                                                                                    |
| 15 Creating Surface Thickness Using the Thick Surface Tool                                                                                                    |
| 16 Creating a Helix9.41                                                                                                    |
| Summary                                                                                                    |
| Review Questions                                                                                                    |
| Practice Exercises                                                                                                    |

## Generative Shape Design Workbench

| Creating   | Surface Geometry Using the Sweep Tool                             | 10.1  |
|------------|-------------------------------------------------------------------|-------|
| Objective  | 25                                                                | 10.2  |
| Generativ  | ve Shape Design Workbench Toolbars                                | 10.2  |
| Steps to C | Creating a Part Surface Using the Sweep Tool                      | 10.2  |
| 1          | Select the Generative Shape Design Workbench                      | 10.3  |
| 2          | Creating the Profile in the Sketcher Workbench                    | 10.4  |
| 3          | Creating the Guided Curve in the Sketcher Workbench               | 10.6  |
| 4          | Joining the Guided Curve Entities Using the Join Tool             | 10.7  |
| 5          | Creating a Surface Using the Sweep Tool                           | 10.8  |
| 6          | Creating the Trimmed Profile for the Top Flange Using the Sketche | r     |
|            | Workbench                                                         | 10.10 |
| 7          | Extruding the "Flange Trim" Sketch Using the Extrude Tool         | 10.13 |
| 8          | Trimming the Surfaces Using the Split Tool                        | 10.14 |
| 9          | Creating Surface Thickness Using the Offset Tool                  | 10.17 |
| 10         | Closing the Surfaces Using the Fill Tool                          | 10.18 |
| 11         | Joining the Surfaces Using the Join Tool                          | 10.21 |
| 12         | Closing the Surfaces Using the Close Surface Tool                 | 10.23 |

| 13 Adding the 8-Degree Angle Using the Plane and Pocket Tools      |       |
|--------------------------------------------------------------------|-------|
| 14 Dressing Up the "Joggled Extrusion" Solid Using the Fillet Tool | 10.29 |
| 15 The Finishing Touch: Applying Material                          |       |
| Summary                                                            |       |
| Review Questions                                                   |       |
| Practice Exercises                                                 |       |
|                                                                    |       |

### DMU Navigator

| Introduction                                                       | 11.1  |
|--------------------------------------------------------------------|-------|
| Objectives                                                         |       |
| DMU Navigator Workbench Toolbars                                   |       |
| Steps to Navigating the Assembly Using the DMU Navigator Workbench | 11.7  |
| 1 Downloading the Document from the Schroff Development            |       |
| Corporation Website                                                | 11.7  |
| 2 Unzip the SuperMileage.Zip File to Your Working Directory        | 11.7  |
| 3 Entering the DMU Navigator Workbench                             | 11.8  |
| 4 Inserting Objects into the DMU Navigator Workbench               | 11.9  |
| 5 Navigating through the Assembly Using the Fly Mode               | 11.10 |
| 6 Creating an Annotated View                                       | 11.20 |
| 7 Creating 3D Text                                                 | 11.21 |
| 8 Creating a Scene                                                 | 11.22 |
| 9 Recording and Replaying a Fly Thru                               | 11.24 |
| Summary                                                            | 11.25 |
| Review Questions                                                   | 11.26 |
| Practice Exercises                                                 | 11.28 |
|                                                                    |       |

# Lesson 12

# Rendering Workbench

| Introduction                                         | 12.1 |
|------------------------------------------------------|------|
| Objectives                                           | 12.1 |
| Real Time Rendering Workbench Toolbars               |      |
| Bringing the Assembly into the Rendering Workbench   |      |
| 1 Entering the Rendering Workbench                   |      |
| 2 Loading the Documents into the Rendering Workbench |      |
| 3 Creating an Environment                            |      |
| 4 Defining a Light                                   |      |
| 5 Adding Images to the Walls                         |      |
| 6 Create a Camera and a Shooting                     |      |
| 7 Animating the Rendering                            |      |
| Summary                                              |      |
| Review Questions                                     |      |
| Practice Exercises                                   |      |
|                                                      |      |

Parametric Design

### Lesson 13

| Introduction                                    |       |
|-------------------------------------------------|-------|
| Objectives                                      |       |
| Toolbars Used in this Lesson                    |       |
| The Constraints Toolbar                         | 13.3  |
| The Knowledge Toolbar                           | 13.4  |
| Geometrical Constraints Symbols and Definitions | 13.5  |
| Dimensional Constraints and Definitions         | 13.7  |
| 1 Stop! Take Time to Analyze the Part           | 13.8  |
| 2 Develop a Plan of Attack                      | 13.8  |
| 3 Execute the Plan                              | 13.11 |
| 4 Create the Base Feature                       | 13.11 |
| 5 Create the Secondary Feature                  | 13.18 |
| 6 Creating the Dress Up Features                |       |
| 7 Putting the Plan to the Test                  |       |
| 8 Additional Notes                              |       |
| Summary                                         |       |
| Review Questions                                |       |
| Practice Exercises                              |       |

### **Terms And Definitions**

| Workbook/CATIA V5 Terms and | DefinitionsT. | 1 |
|-----------------------------|---------------|---|
|-----------------------------|---------------|---|

## Index

| Index to Key Terms | X.1 |
|--------------------|-----|
|--------------------|-----|